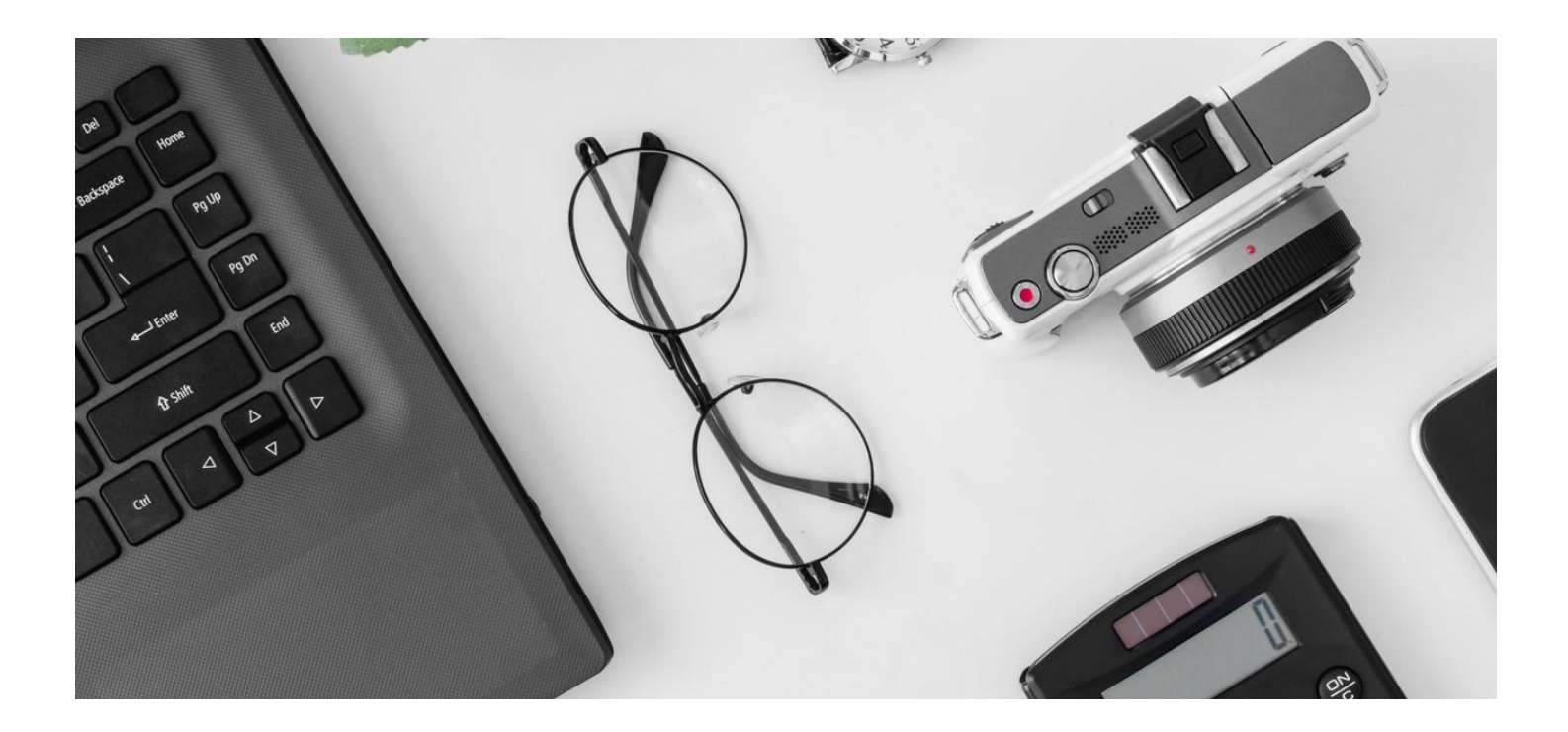

软件安装

## 欢迎使用一步快搭零代码系统

#### 官网: https://onesetapp.com

我们的系统采用一键脚本安装,在安装或升级时运行对应的脚本即可,让部署变得简单高效

## 一、下载解压

0

## 1. 解压安装包

创建系统安装目录,将下载的安装包解压到该目录

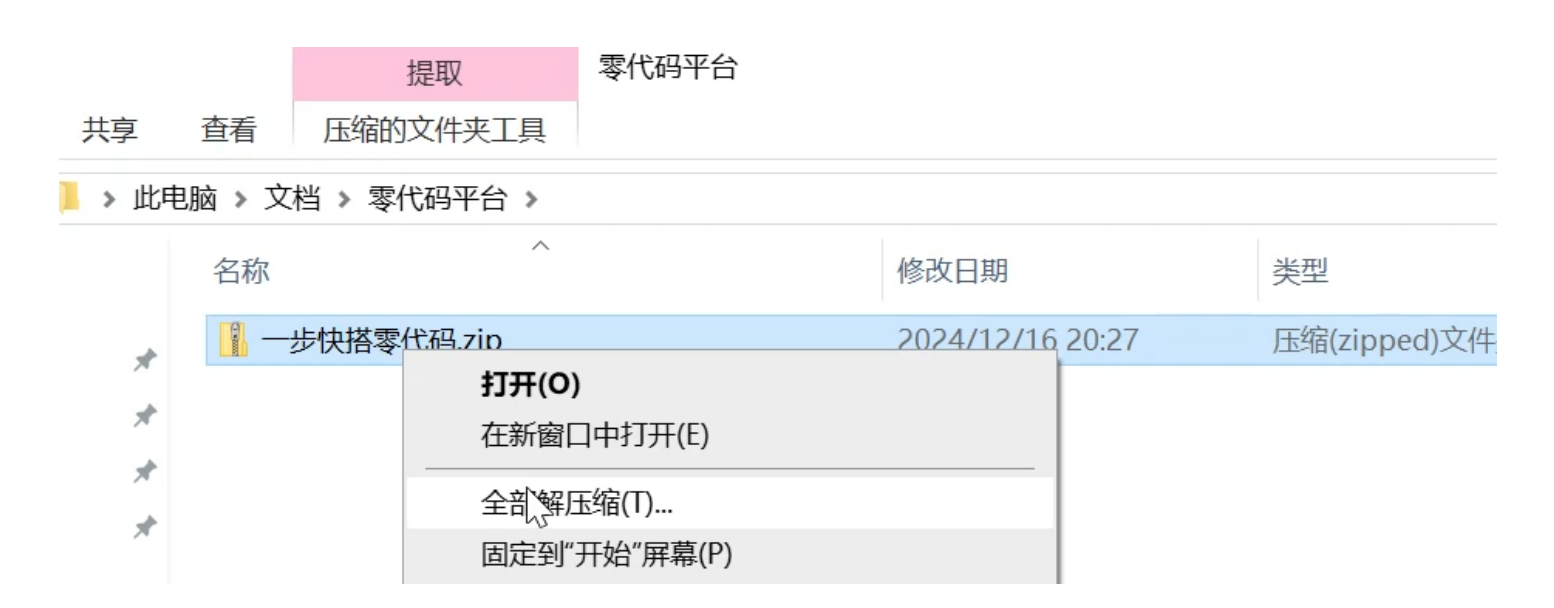

## 2. 关键文件说明

解压完成后可以看到相关文件

| data                                      |
|-------------------------------------------|
| package                                   |
| config.txt                                |
| docker-compose.easy.yml<br>类型: Yaml 源文件   |
| <b>docker-compose.yml</b><br>类型: Yaml 源文件 |
| install.sh<br>类型: Shell Script            |
| install.win.bat<br>类型: Windows 批处理文件      |

| 文件/文件夹          | 说明                                                         |
|-----------------|------------------------------------------------------------|
| data            | 数据信息:存储软件的所有配置和使用记录、数据库备份记录等,这个目录非常重<br>要,不能随意删除,方便以后的软件升级 |
| package         | 离线安装包:这个目录里一般有 x64 或 arm64 两个文件夹,是针对不同处理器的安装<br>包          |
| config.txt      | 软件启动参数:里面包含访问端口,安装目录,相关密码等参数,最常用的是 系统启<br>动端口,可以自行修改       |
| install.sh      | Linux安装脚本:在Linux下运行的一键安装脚本                                 |
| install.win.bat | Windows安装脚本:在Windows下运行的一键安装脚本                             |

## 3. 安装参数说明

打开 config.txt 文件,可以看到如下内容

# ----客户需要自定义的参数----# 系统启动端口, 每次有效 PortWebPc=3000 # ----客户需要自定义的参数-----# ----系统参数-----DataVolume=data Platform=x64 SysTimeZone=Asia/Shanghai #Redis初始化密码, 每次有效, 如果旧系统修改需要同时修改publicConfig.json PwdRedis=123333

#数据库密码,第一次有效,如果旧系统修改需要同时修改publicConfig.json PwdMySql=123333

#数据库自动备份分钟数 BackupMySql=1440

#----系统参数-----

| 参数          | 说明                                            |
|-------------|-----------------------------------------------|
| PortWebPc   | 系统端口:如果设置 3000,系统访问地址就是 http://127.0.0.1:3000 |
| DataVolume  | 安装数据目录:建议默认,系统运行配置、日志、数据库等文件的存储目录             |
| Platform    | 处理器架构:建议默认,x64 或 arm64                        |
| SysTimeZone | 系统时区:建议默认                                     |
| PwdRedis    | 系统服务密码                                        |
| PwdMySql    | 数据库密码,此参数只在系统第一次安装时有效                         |
| BackupMySql | 数据库自动备份分钟数,备份到 data 目录下                       |

以上参数只有 PortWebPc 常用,其他参数建议默认,如果您对操作系统有较高的认识,可以 视情况修改

# 二、安装或升级(Windows版本)

如果您是Windows 操作系统,请参考本操作

### 1. 开始安装

直接双击安装目录下的 install.win.bat 文件,确认参数后 输入 y 后回车

### C:\Windows\system32\cmd.exe

系统版本: 6.0.1.8 访问端口: 3000 当前目录: C:\Users\WinO1\Desktop\onesetapp\onesetapp 数据目录: C:\Users\WinO1\Desktop\onesetapp\onesetapp\data 平台架构: x64 系统时区: Asia/Shanghai 自动备份: 1440 分钟 Redis: 密码已设置 数据库: 密码已设置 确认参数,是否继续安装? 输入 y 回车后继续 (y/n):

如果控制台没有出现错误,等待脚本执行

C:\Windows\system32\cmd.exe 77. 83MB/77. 83MB 46. 54MB/46. 54MB 20. 48kB/20. 48kB 72. 46MB/72. 46MB c3548211b826: Loading layer 24716a9c28f5: Loading layer 2ffebcb9c50a: Loading layer dec72eb2a8b4: Loading layer 2. 56 kB/2. 56 kB20c9409270c1: Loading layer 24.19MB/24.19MB 9e43e3f4b30f: Loading layer 502f5c992b24: Loading layer 1.536kB/1.536kB 1. 024kB/1. 024kB 276. 7MB/276. 7MB 12. 53MB/12. 53MB 5f70bf18a086: Loading layer dd8bbdf2b54a: Loading layer adb3db70f75e: Loading layer c2af42d0a410: Loading layer 3. 584kB/3. 584kB Loaded image: one-set-app/api:6.0.1.8 正在导入应用镜像 package\app6.0.1.8\x64\one-set-app\_db-init\_mysq1\_6.0.1.8.tar 17.95MB/17.95MB 294.9kB/294.9kB 3.584kB/3.584kB 61dcc1791923: Loading layer d10df178d201: Loading layer 6a313fc96f0d: Loading layer Loaded image: one-set-app/db-init/mysql:6.0.1.8 正在导入应用镜像 package\app6.0.1.8\x64\one-set-app\_web\_pc\_6.0.1.8.tar... cc2447e1835a: Loading layer 7.626MB/7.626MB 8fb91325d019: Loading layer 5.432MB/5.432MB feb2ab09a002: Loading layer 3. 584kB/3. 584kB ea06dfa6cd92: Loading 4. 608kB/4. 608kB 2. 56kB/2. 56kB 5. 12kB/5. 12kB layer f98384134eae: Loading layer fle97ae5229e: Loading

如果看到安装成功的提示,表示系统安装成功

| $\Box$ Container | redis-1         | Started |
|------------------|-----------------|---------|
| $\Box$ Container | db-backup-mysql | Started |
| $\Box$ Container | mysql-1         | Started |
| $\Box$ Container | db-init-mysql   | Started |
| $\Box$ Container | api-gateway-1   | Started |
| 🗆 Container      | web-pc          | Started |

#### 安装成功

窗口关闭时会自动打开浏览器并访问系统,如失败,可以自行打开浏览器,输入访问地址, 一般是http://127.0.0.1:3000或 http://localhost:3000,端口 3000是上面参数设置的,每个 用户可能不一样

## 三、安装或升级 (Linux版本)

### 1. 开始安装

进入安装目录,输入./install.sh 启动安装脚本,后续步骤和Windows一样

Linux操作和Windows基本上相同,只是安装文件变成了 install.sh

系统版本: 6.0.1.8 访问端口: 3001 当前目录: /root/app/onesetapp 数据目录: /root/app/onesetapp/data 平台架构: x64 系统时区: Asia/Shanghai 自动备份: 1440 分钟 Redis: 密码已设置 数据库: 密码已设置 确认参数,是否继续安装? 输入 y 回车后继续(y/n): ■

## 四、使用系统并进行授权

### 1. 访问系统

使用浏览器打开系统,如:http://127.0.0.1:3000,如果是刚安装或升级完成的系统,进入后会看到系统升级的提示,等待系统升级完成

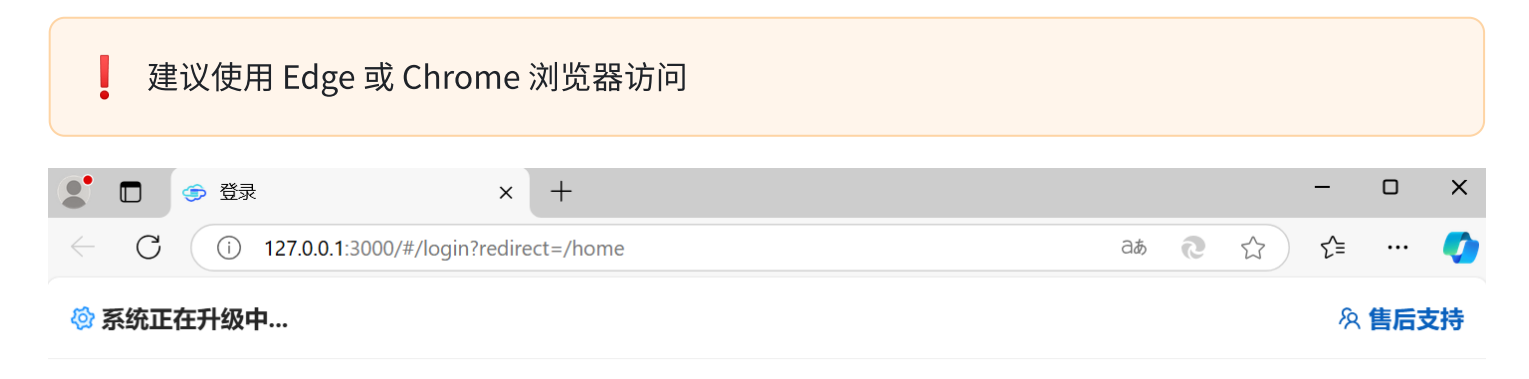

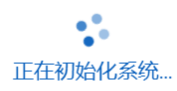

感谢您使用 一步快搭 零代码平台 如果长时间无反应,尝试 **手动刷新** 或 重启系统服务 如果是第一次安装系统,可能需要5-10分钟左右,请耐心等待

看到升级成功的提示表示系统已经启动完成,点击【刷新页面】

|              |     | ٩ | 登录 | ₹  |        |                |      |       |      | ×    |     |     |    |    | +  | _  |    |    |    |     |         |   |   |    |            |   |    |    |      |     |          |   |   |   |    |    |   |   |   |    |  |  |   |   |   |   |   | - | -   |          |     |   | × |
|--------------|-----|---|----|----|--------|----------------|------|-------|------|------|-----|-----|----|----|----|----|----|----|----|-----|---------|---|---|----|------------|---|----|----|------|-----|----------|---|---|---|----|----|---|---|---|----|--|--|---|---|---|---|---|---|-----|----------|-----|---|---|
| $\leftarrow$ | С   |   | (j | 12 | 27.0.0 | . <b>1</b> :30 | 000/ | /#/lc | ogin | redi | rec | ect | ct | ct | =/ | /ŀ | าต | om | ne |     |         |   |   |    |            |   |    |    |      |     |          |   |   |   |    |    |   |   |   |    |  |  | а | あ | í | 9 | ☆ | • | î_≡ |          | ••• |   | • |
| <b>\$</b>    | 系统升 | 级 |    |    |        |                |      |       |      |      |     |     |    |    |    |    |    |    |    |     |         |   |   |    |            |   |    |    |      |     |          |   |   |   |    |    |   |   |   |    |  |  |   |   |   |   |   |   | Ŗ   | <b>1</b> | 售后  | 支 | 持 |
|              |     |   |    |    |        |                |      |       |      |      |     |     |    |    |    |    |    |    |    |     |         |   |   |    |            |   |    |    |      |     |          |   |   |   |    |    |   |   |   |    |  |  |   |   |   |   |   |   |     |          |     |   |   |
|              |     |   |    |    |        |                |      |       |      |      |     |     |    |    |    |    |    |    |    |     |         |   |   |    |            |   |    |    |      |     |          |   |   |   |    |    |   |   |   |    |  |  |   |   |   |   |   |   |     |          |     |   |   |
|              |     |   |    |    |        |                |      |       |      |      |     |     |    |    |    |    |    |    |    |     |         |   |   |    |            |   |    |    |      |     |          |   |   |   |    |    |   |   |   |    |  |  |   |   |   |   |   |   |     |          |     |   |   |
|              |     |   |    |    |        |                |      |       |      |      |     |     |    |    |    |    |    |    |    |     |         |   | : | F  | <b>+</b> ₽ | 纫 | Z) | 成  | ŢŹ   | ナ   | ]        |   |   |   |    |    |   |   |   |    |  |  |   |   |   |   |   |   |     |          |     |   |   |
|              |     |   |    |    |        |                |      |       |      |      |     | 1   | ł  | 厧  | 感  | 访  | 射  | 您  | 的  | 而   | <u></u> | Ù | 等 | 待  | , 1        | 您 | 现  | ]在 | - P_ | JĽ, | <u>ک</u> | 2 | * | 纼 | 友信 | 吏  | 用 | 系 | 纾 | 27 |  |  |   |   |   |   |   |   |     |          |     |   |   |
|              |     |   |    |    |        |                |      |       |      |      |     |     |    |    |    |    |    |    |    |     | ŀ       | 副 | 新 | 页  | 面          |   |    |    | ¥    | j)  | IJ       | 摂 | Ē | 西 | Ħ  |    |   |   |   |    |  |  |   |   |   |   |   |   |     |          |     |   |   |
|              |     |   |    |    |        |                |      |       |      |      |     |     |    |    |    |    |    |    |    |     |         |   |   |    |            |   |    |    |      |     |          |   |   |   |    |    |   |   |   |    |  |  |   |   |   |   |   |   |     |          |     |   |   |
|              |     |   |    |    |        |                |      |       |      |      |     |     |    |    |    |    |    |    |    |     |         |   |   |    |            |   |    |    |      |     |          |   |   |   |    |    |   |   |   |    |  |  |   |   |   |   |   |   |     |          |     |   |   |
|              |     |   |    |    |        |                |      |       |      |      |     |     |    |    |    |    |    |    |    |     |         |   |   |    |            |   |    |    |      |     |          |   |   |   |    |    |   |   |   |    |  |  |   |   |   |   |   |   |     |          |     |   |   |
|              |     |   |    |    |        |                |      |       |      |      |     |     |    |    |    |    |    |    |    |     |         |   |   |    |            |   |    |    |      |     |          |   |   |   |    |    |   |   |   |    |  |  |   |   |   |   |   |   |     |          |     |   |   |
|              |     |   |    |    |        |                |      |       |      |      |     |     |    |    |    |    |    |    |    |     |         |   |   |    |            |   |    |    |      |     |          |   |   |   |    |    |   |   |   |    |  |  |   |   |   |   |   |   |     |          |     |   |   |
|              |     |   |    |    |        |                |      |       |      |      |     |     |    |    |    |    |    |    | 感  | Š.j | 射       | 您 | 使 | Ī用 | ] —        |   | 时  | 挟  | 搭    | 零   | <u></u>  | 代 | ì | 码 | 曱  | 22 | ŝ |   |   |    |  |  |   |   |   |   |   |   |     |          |     |   |   |

## 2. 进行授权

如果您是新安装的系统,需要授权系统才能使用,访问系统,会看到如下提示,点击【确定】

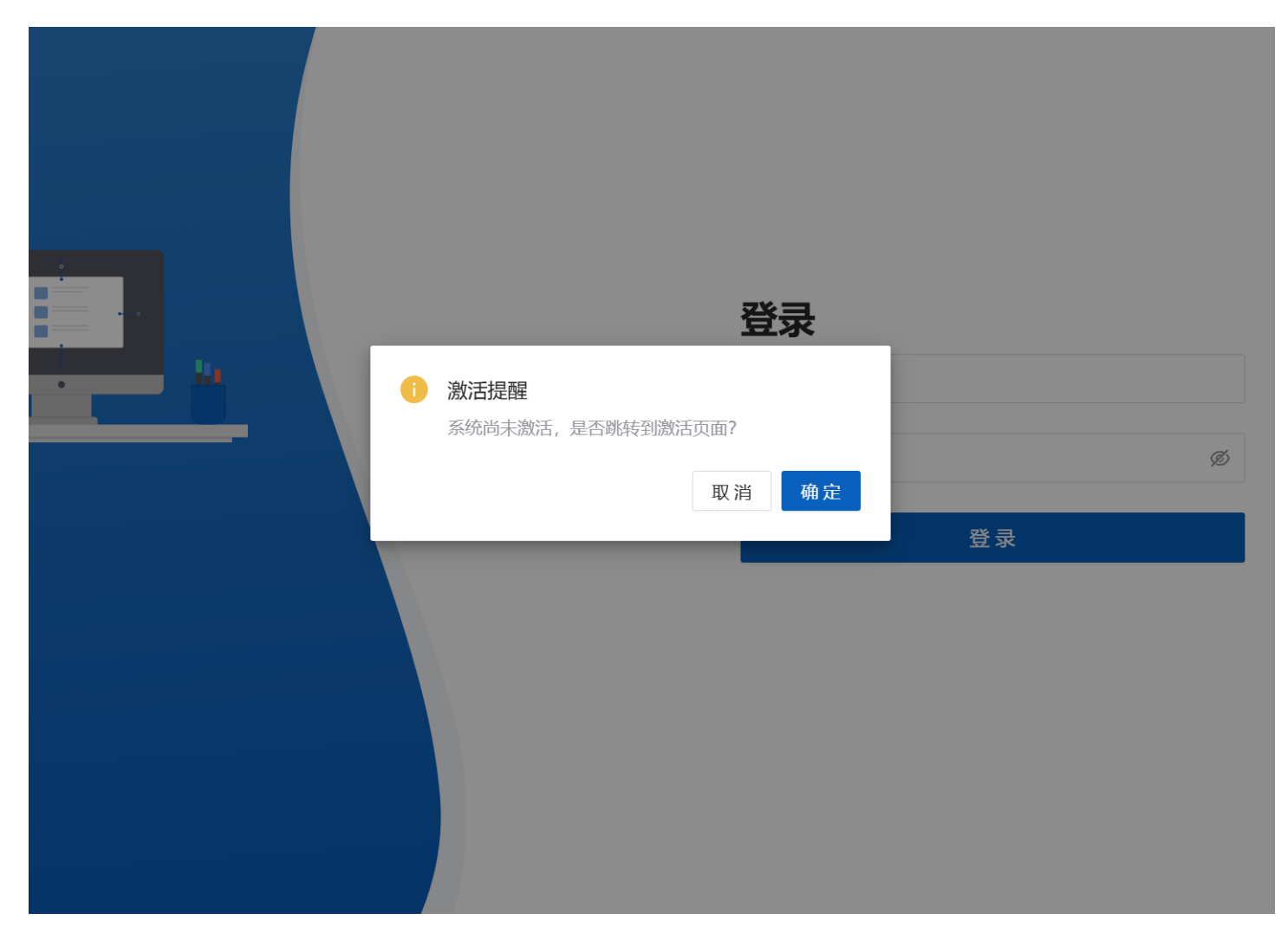

进入授权页面,填写 授权人或公司名 和 授权访问域名,点击【下一步】

|                              | × +                                                       |                                                                              |            |
|------------------------------|-----------------------------------------------------------|------------------------------------------------------------------------------|------------|
| (i) 127.0.0.1:3000/#/sysinit | t                                                         |                                                                              |            |
| <b>7</b><br>-<br>4           | <b>次迎使用 一步快搭 零代</b><br>-步快搭是一款为开发者和普通用<br>化的配置,轻松创建数据库表、表 | <b>码平台 - 申请授权</b><br>户设计的快速应用构建工具。无论您是否具备编程技能,都可以证<br>单、查询列表和统计报表等,满足各种业务需求。 | 通过简易的操作和智能 |
|                              | 1 填写授权信息                                                  | 2 生成机器码                                                                      | 3 激活系统     |
|                              | * 授权人或公司名                                                 | 一步快搭                                                                         | ۲          |
|                              | * 授权访问域名                                                  | 127.0.0.1:3000                                                               |            |
|                              |                                                           | ⊕<br>下一步                                                                     |            |
|                              | <b>说明</b><br>授权访问域名                                       |                                                                              |            |
|                              | 只有授权的域名才能访问和使用,<br>格式 (域名/IP):端口,不要使用 / :                 | 默认当前域名,可以添加多个访问域名,不需要 http 或 https 开<br>结尾                                   | 刊          |
|                              | タ <b>售后支持</b>                                             |                                                                              |            |

### 生成机器码,将您的机器码复制给我们,我们会为你生成授权码,点击【下一步】

|                         | × +                                                                                                    |
|-------------------------|----------------------------------------------------------------------------------------------------|
| i) 127.0.0.1:3000/#/sys | sinit                                                                                                    |
|                         | <b>欢迎使用 一步快搭 零代码平台 - 申请授权</b><br>一步快搭是一款为开发者和普通用户设计的快速应用构建工具。无论您是否具备编程技能,都可以通过简易的操作和智能<br>化的配置,轻松创建数据库表、表单、查询列表和统计报表等,满足各种业务需求。                                                                                                    |
|                         | <ul> <li>✓ 填写授权信息 2 生成机器码 3 激活系统</li> <li>机器码 点击复制</li> </ul>                                                                                                    |
|                         | SYS Gnume Control of the second of the second of the secon |
|                         | 上一步下一步                                                                                                    |
|                         | <b>说明</b><br>请将【机器码】复制给供应商,供应商会为您生成【授权码】,然后点击下一步                                                                                                    |
|                         | タ <b>售后支持</b>                                                                                                    |

将授权码复制到文本框中,如果您是第一次授权系统,这里会需要输入超级管理员账号,也就是系统 的第一个账号,然后点击【提交】

| 💡 授权码是机器                   | 绑定,如果更换机器需要重新授权                                                                                                    |
|----------------------------|----------------------------------------------------------------------------------------------------|
|                            |                                                                                                    |
| 条 统 激 活                    | × (+                                                                                                    |
| (i) 127.0.0.1:3000/#/sysin | it                                                                                                    |
| -                          | <b>欢迎使用 一步快搭 零代码平台 - 申请授权</b><br>一步快搭是一款为开发者和普通用户设计的快速应用构建工具。无论您是否具备编程技能,都可以通过简易的操作和智能<br>化的配置,轻松创建数据库表、表单、查询列表和统计报表等,满足各种业务需求。    |
|                            | <ul> <li>✓ 填写授权信息 ✓ 生成机器码 3 激活系统</li> <li>* 超级管理员登录ID</li> <li>请输入</li> </ul>                                                      |
|                            | * 授权码<br>请输入                                                                                                    |
|                            | 上一步提交                                                                                                    |
|                            | <b>说明<br/>超级管理员登录ID</b><br>如果系统是第一次初始化,将使用输入的账号创建一个超级管理员账号,使用此账号登录配置后台参数和添加其他账户<br><b>授权码</b><br>请将供应商提供的【授权码】填写到文本框中,点击提交,完成系统初始化 |
| 激活成功显示超级管:                 | 理员的登录密码,点击返回首页,使用刚刚重建的账号和密码进行登录                                                                                                    |

这里的管理员密码只会出现一次,请妥善保存并在进入系统后尽快进行修改

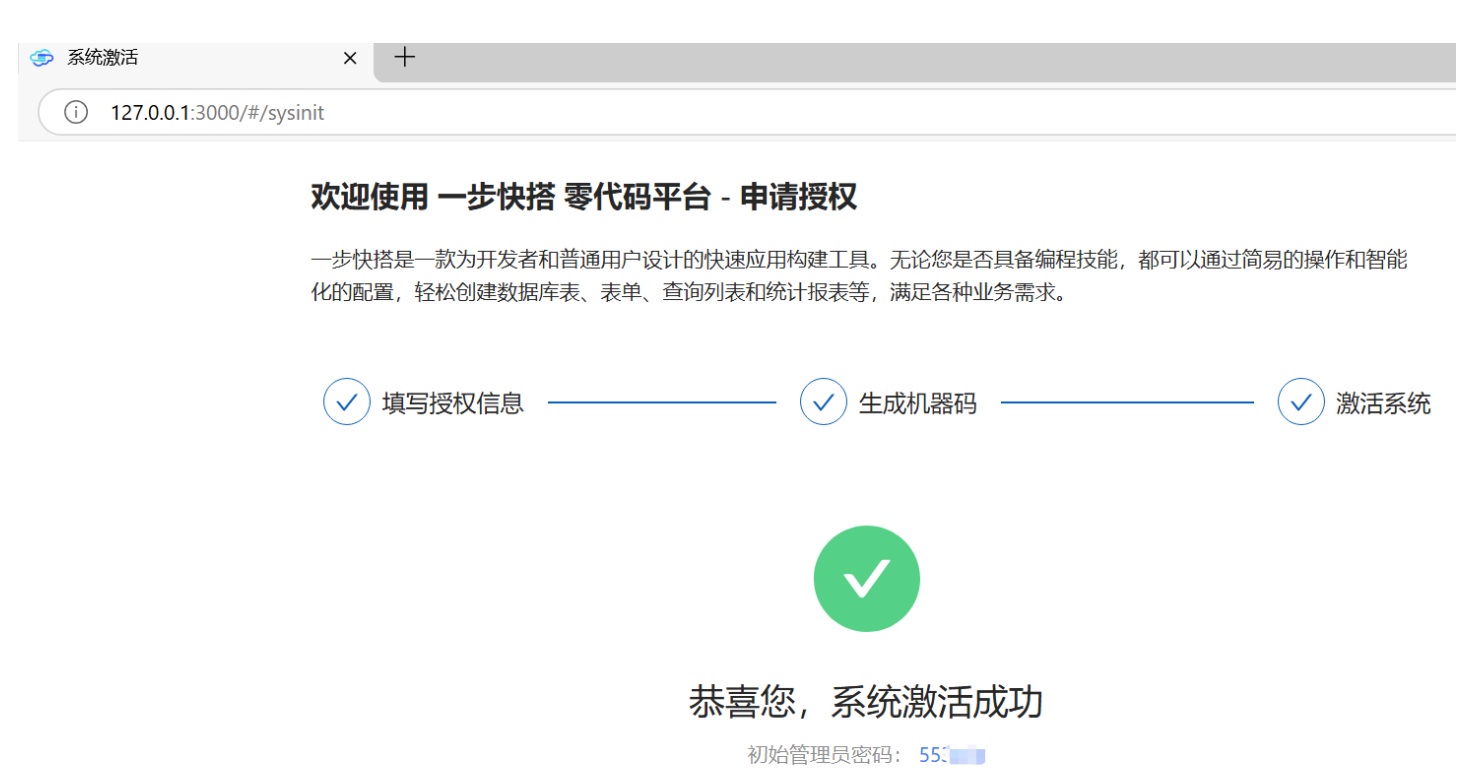

(初始密码只会出现一次,请记住后登录系统尽快修改)

返回首页

久 售后支持

### 3. 登录系统

激活成功后,点击【返回首页】会进入登录页面,使用刚刚使用的管理员账号和密码进行登录

|              |   | 登录 | 艮-一步快搭                                | × | +               |    |   |                       |
|--------------|---|----|---------------------------------------|---|-----------------|----|---|-----------------------|
| $\leftarrow$ | С | () | 127.0.0.1:3000/#/login                |   |                 | аљ | 9 | $\overleftrightarrow$ |
|              |   | #  | 5快搭                                   |   |                 |    |   |                       |
|              |   |    |                                       |   | <b>登录</b><br>账号 |    |   |                       |
|              |   |    |                                       |   | 密码              |    | Ø |                       |
|              |   | 步快 | ····································· |   | 登录              |    |   |                       |
|              |   |    |                                       |   |                 |    |   |                       |

登录成功,会看到系统后台首页,到此整个系统的安装完成

| ● 后台首页 - 一步快搭 ×                     | +                                                                                                    |   |          |      |     | -   | ð   | ×  |
|-------------------------------------|----------------------------------------------------------------------------------------------------|---|----------|------|-----|-----|-----|----|
| ← C (i) 127.0.0.1:3000/#/admin/home |                                                                                                    | P | аљ       | 9    | ☆   | ₹ౕ≣ |     | Ø  |
| ←步快搭 三 系统参数 ∨                       | (系统后台)                                                                                                    | Q | ¢        | х    | 沟   | 0   | 超级管 | 理员 |
| <b>田 系统参数</b> 通用配置                  | 超级管理员只能配置后台功能,如果配置完成后,需要使用普通账号才能预览前台功能!进入用户管理                                                                                                    |   |          |      |     |     | ×   |    |
| ♥ 快搭模块 ~ 登录配置                       | 管理员未修改初始密码,请尽快进入【个人中心】-【安全设置】进行修改!进入个人中心                                                                                                    |   |          |      |     |     |     |    |
| ◎ 系统管理 ~ 文档配置                       | * 系统名称                                                                                                    |   | 系        | 统Log | go  |     |     |    |
| me 关于                               | ● 中快搭       ●         月前台編輯音询列表和表单 ①       ●         ● 「       ●         ● 「       ●         ● 「       ●         ● 「       ●         ● 「       ●         ● 「       ●         ● 「       ●         ● 「       ●         ● 「       ●         ● 「       ●         ● 「       ●         ● 「       ●         ● 「       ●         ● 「       ●         ● 「       ●         ● 「       ●         ● 「       ●         ● 「       ●         ● 「       ●         ● 「       ●         ● 「       ●         ● 「       ●         ● 「       ●         ● □       ●         ● □       ●         ● □       ●         ● □       ●         ●       ●         ● □       ●         ● □       ●         ● □       ●         ● □       ●         ● □       ●         ● □       ●         ● □       ● </td <td></td> <td><b>•</b></td> <td>更换Lc</td> <td>bgo</td> <td></td> <td></td> <td></td> |   | <b>•</b> | 更换Lc | bgo |     |     |    |

# 五、安装完成

👍 恭喜您,系统安装已完成,可以使用系统了

我们提供配置案例,可以直接进行导入,在【快搭模块】-【配置导入】中,快速帮助您搭建属于自己 的系统

如有疑问添加微信咨询

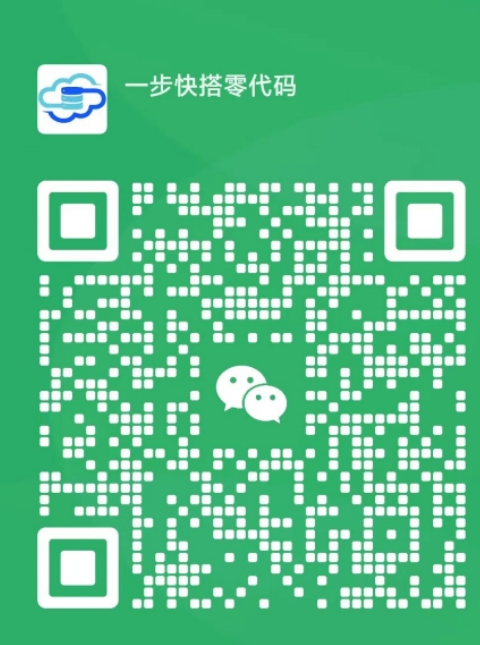

扫一扫上面的二维码图案,加我为朋友。